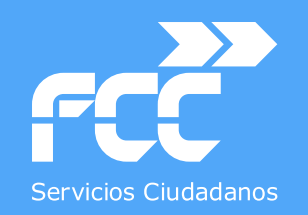

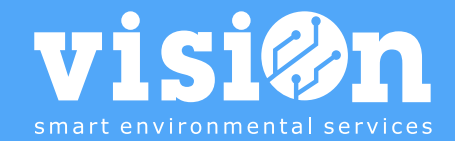

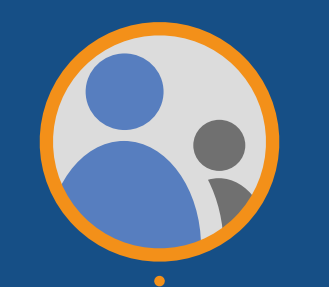

# Gestión de ABSENTISMOS de trabajadores • MANUAL

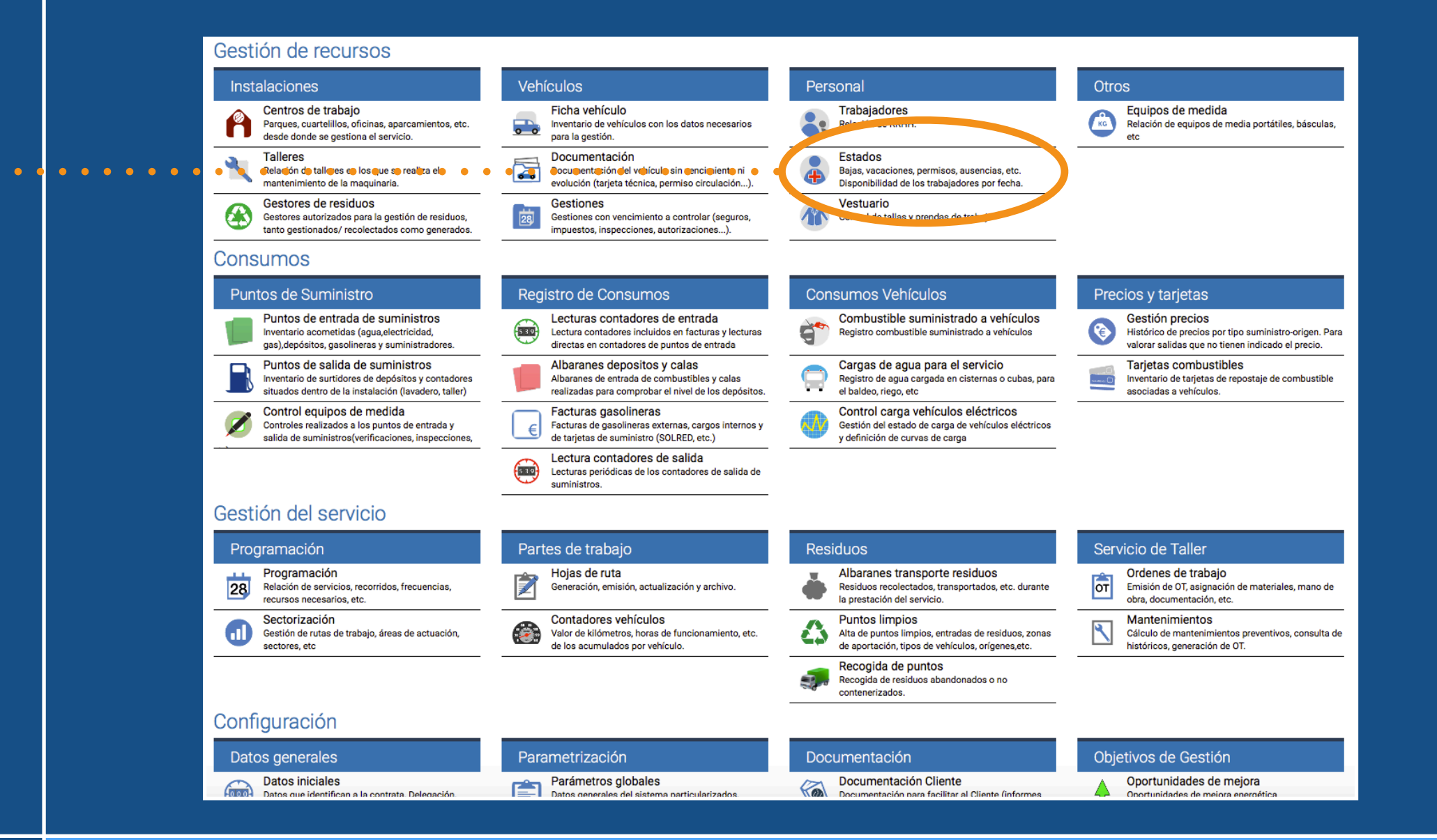

MANUAL · Versión 1.0

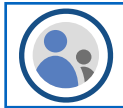

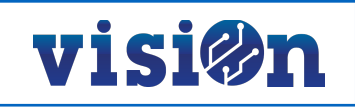

| 1 OBJETIVO                   | <u> PÁG. 3</u>  |
|------------------------------|-----------------|
| 2 NUEVOS APARTADOS           | <u> PÁG. 3</u>  |
| 3 PROCESO introducción datos | <u> PÁG. 4</u>  |
| 4 RUTA de acceso.            | <u> PÁG. 5</u>  |
| 5 ESTADOS trabajadores       | <u> PÁG. 6</u>  |
| 6 VACACIONES                 | <u> PÁG. 8</u>  |
| 7 LICENCIAȘ                  | <u> PÁG. 10</u> |
| 8 SUSTITUCIONES              | <u>PÁG. 12</u>  |

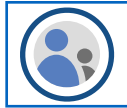

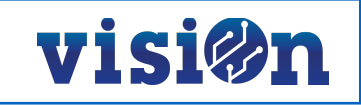

#### 1.- OBJETIVO

- · Gestionar de forma más adecuada los absentismos de los trabajadores.
- · Obtener la disponibilidad de los trabajadores para los servicios.

#### 2.- Nuevos apartados

Con el fin de cumplir con estos dos objetivos se ha modificado la forma de introducir los datos relacionados con las diferentes situaciones de los trabajadores. Lo que anteriormente se informa de forma conjunta en un único apartado de Estados, pasa a informarse en diferentes apartados:

- Estados: Situación del trabajador con respecto a la Seguridad Social
- · Vacaciones: Periodos de vacaciones anuales
- · Licencias: Permisos, ausencias, horas sindicales, etc.
- Sustituciones y cambios: Días trabajados sin que les correspondiese.

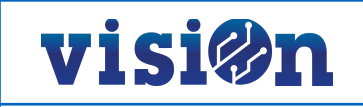

### 3.- PROCESO de cálculo de la disponibilidad de un trabajador para una fecha

Para informar correctamente de los datos y extraer los resultados se deben cumplimentar los apartados siguiendo el siguiente esquema:

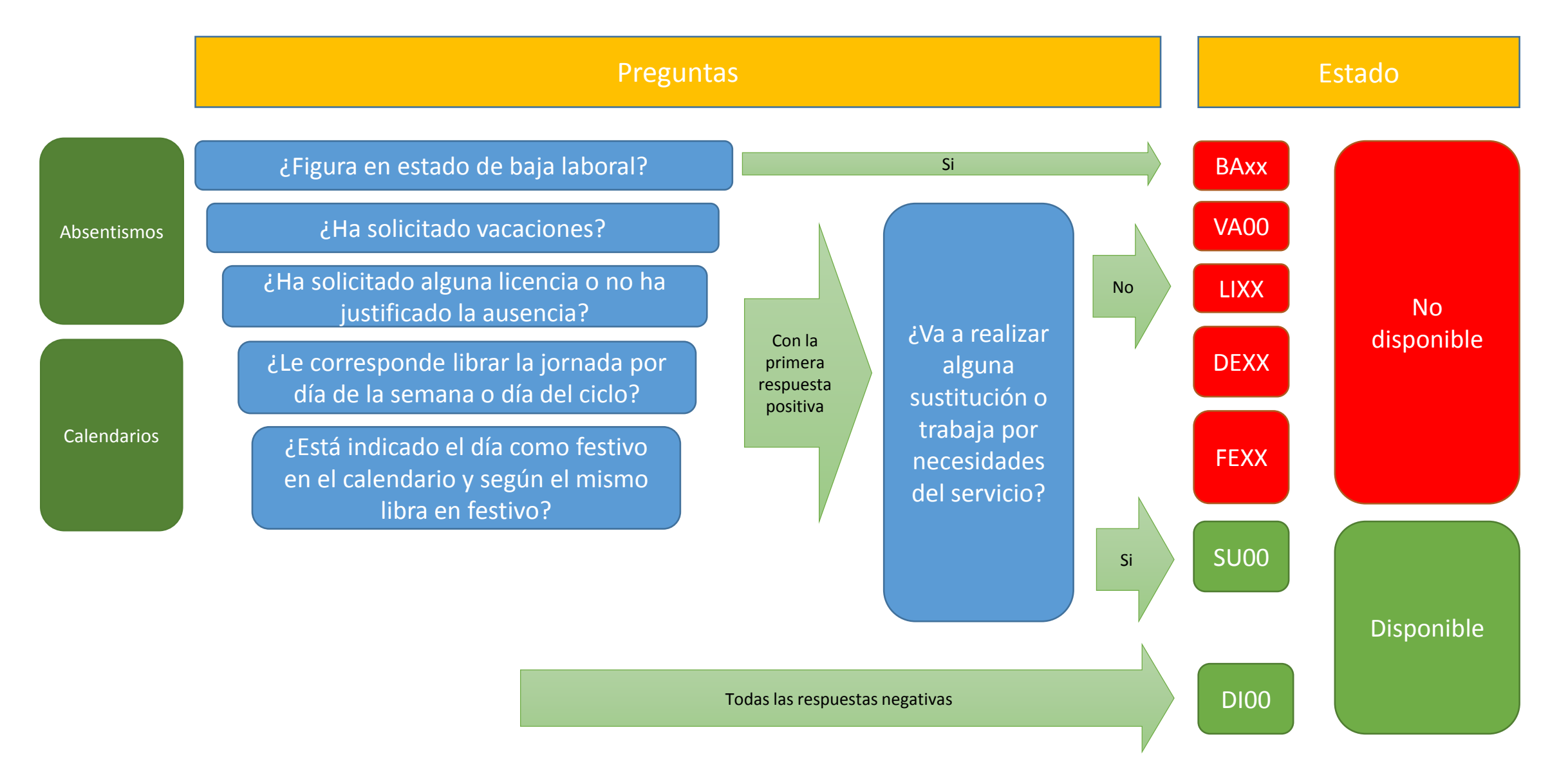

El acceso a los escenarios desde los que informar se realiza a través de: Gestión contrata / Gestión de recursos / Personal / ...

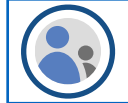

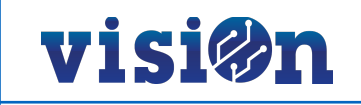

### 4.- RUTA DE ACCESO.

#### Gestión de recursos

| alaciones                                                                                                    |                                                                                                    | Veh                                                                                                    | ículos                                                                                                    |                                                                                                    |                                                                                                    | Pers                                                                                                    | onal                                                                                                    |                                                                                                    |                                                                                                    |                                                                                                    |                                                                                                    | Otro                                                                                                    | os                                                                                                    |                                                                                                    |
|----------------------------------------------------------------------------------------------------|----------------------------------------------------------------------------------------------------|----------------------------------------------------------------------------------------------------|----------------------------------------------------------------------------------------------------|----------------------------------------------------------------------------------------------------|----------------------------------------------------------------------------------------------------|----------------------------------------------------------------------------------------------------|----------------------------------------------------------------------------------------------------|----------------------------------------------------------------------------------------------------|----------------------------------------------------------------------------------------------------|----------------------------------------------------------------------------------------------------|----------------------------------------------------------------------------------------------------|----------------------------------------------------------------------------------------------------|----------------------------------------------------------------------------------------------------|----------------------------------------------------------------------------------------------------|
| Centros de trabajo<br>Parques, cuartelillos, oficinas, aparcamientos, etc.<br>desde donde se gestiona el servicio.           |                                                                                                    |                                                                                                    | Ficha vehículo<br>Inventario de vehículos con los<br>para la gestión.                                                                                                    | adatos necesarios                                                                                                    |                                                                                                    | •                                                                                                    | Trabajador<br>Relación de R                                                                                                    | es<br>RHH.                                                                                                    |                                                                                                    |                                                                                                    |                                                                                                    | KG                                                                                                    | Equipos de medida<br>Relación de equipos de media portá<br>etc                                                                                                    | tiles, báscula                                                                                                    |
| Talleres<br>Relación de talleres en los que se realiza el<br>mantenimiento de la maquinaria.                                 |                                                                                                    | Documentación<br>Documentación del vehículo sin vencimiento ni<br>evolución (tarjeta técnica, permiso circulación).                                                                                                    |                                                                                                    |                                                                                                    | Estados<br>Bajas, vacaciones, permisos, ausencias, etc.<br>Disponibilidad de los trabajadores por fecha.                                                                                                    |                                                                                                    | $\mathbf{\Sigma}$                                                                                                    |                                                                                                    |                                                                                                    |                                                                                                    |                                                                                                    |                                                                                                    |                                                                                                    |                                                                                                    |
| Gestores de residuos<br>Gestores autorizados para la gestión de residuos,<br>tanto gestionados/ recolectados como generados. |                                                                                                    | Gestiones<br>Gestiones con vencimiento a controlar (seguros,<br>impuestos, inspecciones, autorizaciones).                                                                                                    |                                                                                                    | controlar (seguros,<br>rizaciones).                                                                                                    |                                                                                                    | Control de tallas y piendas de trabajo                                                                                                    |                                                                                                    |                                                                                                    |                                                                                                    |                                                                                                    |                                                                                                    |                                                                                                    |                                                                                                    |                                                                                                    |
|                                                                                                    |                                                                                                    |                                                                                                    |                                                                                                    |                                                                                                    |                                                                                                    |                                                                                                    |                                                                                                    |                                                                                                    |                                                                                                    |                                                                                                    |                                                                                                    |                                                                                                    |                                                                                                    |                                                                                                    |
|                                                                                                    |                                                                                                    |                                                                                                    |                                                                                                    |                                                                                                    |                                                                                                    |                                                                                                    |                                                                                                    |                                                                                                    |                                                                                                    |                                                                                                    |                                                                                                    |                                                                                                    |                                                                                                    |                                                                                                    |
| VISI@n Aguacate (Replica produ                                                                                               | ucción)                                                                                                    | a - Gesti                                                                                                    | ión contrata 🔻 Gestión de re                                                                                                    | cursos Consumos                                                                                                    | G                                                                                                    | estión de                                                                                                    | l servicio C                                                                                                    | onfigurad                                                                                                    | ción                                                                                                    |                                                                                                    |                                                                                                    |                                                                                                    |                                                                                                    |                                                                                                    |
| Estados de trab Licencias trab. Sustit                                                                                       | tuciones                                                                                                    | s y                                                                                                    | Trabajadores-Gr Grupos t                                                                                                    | rab. Vacaciones tr                                                                                                    | ab                                                                                                    | Grupo                                                                                                    | s vacacion                                                                                                    | Turnos                                                                                                    | presenci                                                                                                    | Calen                                                                                                    | d.Presenci                                                                                                    |                                                                                                    |                                                                                                    |                                                                                                    |
| 🔍 Consultar 🚺 Vistas 👻 👼 Informes                                                                                            | Tral                                                                                                    | bajador                                                                                                    |                                                                                                    | - Estado                                                                                                    |                                                                                                    |                                                                                                    | -                                                                                                    | Fed                                                                                                    | ha inicio                                                                                                    |                                                                                                    | >=<                                                                                                    |                                                                                                    | Final                                                                                                    |                                                                                                    |
|                                                                                                    | Centro                                                                                                    | trabajo                                                                                                    |                                                                                                    | ▼ Turno                                                                                                    |                                                                                                    |                                                                                                    | 3                                                                                                    | -                                                                                                    |                                                                                                    |                                                                                                    |                                                                                                    |                                                                                                    | Fin previsto                                                                                                    |                                                                                                    |
| - 🖸 🕂 🕀 -                                                                                                    | Estad                                                                                                    | dos de t                                                                                                    | trabajadores 🔀 🎽 📔                                                                                                    | 🗐 💂                                                                                                    |                                                                                                    |                                                                                                    |                                                                                                    |                                                                                                    |                                                                                                    |                                                                                                    |                                                                                                    |                                                                                                    |                                                                                                    |                                                                                                    |
|                                                                                                    |                                                                                                    |                                                                                                    | Trabajador                                                                                                    | Fec                                                                                                    | ha inicio                                                                                                    | 0                                                                                                    | Estado                                                                                                    |                                                                                                    | Fina                                                                                                    | al [                                                                                                    | Días Fin prev                                                                                                    | isto                                                                                                    | Sustitución                                                                                                    |                                                                                                    |
|                                                                                                    |                                                                                                    |                                                                                                    |                                                                                                    |                                                                                                    |                                                                                                    |                                                                                                    |                                                                                                    |                                                                                                    |                                                                                                    |                                                                                                    |                                                                                                    |                                                                                                    |                                                                                                    |                                                                                                    |
|                                                                                                    | Alaciones<br>Centros de trabajo<br>Parques, cuartelillos, oficinas, aparcamientos, etc.<br>desde donde se gestiona el servicio.<br>Talleres<br>Relación de talleres en los que se realiza el<br>mantenimiento de la maquinaria.<br>Gestores de residuos<br>Gestores autorizados para la gestión de residuos,<br>tanto gestionados/ recolectados como generados.<br>Sestores de trab<br>Estados de trab<br>Consultar<br>Vistas vista informes<br>informes | Alaciones<br>Centros de trabajo<br>Parques, cuartelillos, oficinas, aparcamientos, etc.<br>desde donde se gestiona el servicio.<br>Talleres<br>Relación de talleres en los que se realiza el<br>mantenimiento de la maquinaria.<br>Gestores de residuos<br>Gestores autorizados para la gestión de residuos,<br>tanto gestionados/ recolectados como generados.<br>Sestores de trab<br>Estados de trab<br>Consultar<br>Vistas<br>Vistas<br>Informes<br>Tra<br>Centro | alaciones Veh   Centros de trabajo Parques, cuartelillos, oficinas, aparcamientos, etc. desde donde se gestiona el servicio.   Talleres Relación de talleres en los que se realiza el mantenimiento de la maquinaria.   Cestores de residuos Gestores autorizados para la gestión de residuos, tanto gestionados/ recolectados como generados.     VELSION Aguacate (Replica producción) a - Gesto le trabajo     VELSION Vistas v   Q consultar Vistas v   Vistas v Informes   Trabajador   Centro trabajo | Indiciones       Vehículos         Darques, cuartelillos, oficinas, aparcamientos, etc.       desde donde se gestiona el servicio.         Talleres       Relación de talleres en los que se realiza el mantenimiento de la maquinaria.       Documentación del vehículo si evolución (tarjeta técnica, perrestanto gestionados/ recolectados como generados.         Gestores de residuos       Cestiones con vencimiento a construction de vehículos con o generados.         Mante gestionados/ recolectados como generados.       Cestiones         Consultar       Aguacate (Replica producción) a - Gestión contrata | Palaciones       Vehículos         Dargues, cuartelillos, oficinas, aparcamientos, etc. desde donde se gestiona el servicio.       Fich a vehículos con los datos necesarios para la gestión erealiza el mantenimiento de la maquinaria.         Destores de residuos       Documentación del vehículo sin vencimiento ni evolución (tarjeta técnica, permiso circulación).         Gestores autorizados para la gestión de residuos, tanto gestionados/ recolectados como generados.       Cestiones         Oscimenta de trabago       Cestiones con vencimiento a controlar (seguros, impuestos, inspecciones, autorizaciones).         Vencilica producción) a - Gestión contrata       Cestión de recursos         Consultar       Vetas realizados formes       Trabajadores-Gr         Guine recurso       Consultar       Vetas realizados de trabajadores de trabajadores de trabajadores de trabajadores de trabajadores         Consultar       Vetas realizados de trabajadores de trabajadores de tra | Placiones       Vehículos         Dargues, cuartelillos, oficinas, aparcamientos, etc.       Gestión de vehículos con los datos necesarios para la gestión.         Talleres       Relación de talleres en los que se realiza el mantenimiento de la maquinaría.       Documentación del vehículos sin vencimiento ni evolución (tarjeta técnica, permiso circulación).         Gestores de residuos       Cestiones con vencimiento a controlar (seguros, impuestos, inspecciones, autorizaciones).         Metricolos de trab       Licencias trab.       Sustituciones y         Vehículos       Grupos trab.       Vencinas de trab         Vencinas de trab       Licencias trab.       Sustituciones y         Consultar       Vencinas de trabajadores de trabajadores de trabajadores de trabajadores       Grupos trab.         Vencinas de trabajadores       Consultar       Estados de trabajadores       Estados de trabajadores | Paranes       Vehículos       Personantes         Dargues, cuartelillos, oficinas, aparcamientos, etc.       Gestióne se gestióna de servicio.       Inventario de vehículos con los datos necesarios para la gestión.       Inventario de vehículos con los datos necesarios para la gestión.       Inventario de vehículos con los datos necesarios para la gestión.       Inventario de vehículos con los datos necesarios para la gestión de residuos, tanto gestionados/ recolectados como generados.       Inventario de vehículos con los datos necesarios para la gestión.       Inventario de vehículos con los datos necesarios para la gestión de residuos, tanto gestionados/ recolectados como generados.       Inventario de vehículos con los datos necesarios para la gestión de residuos, impuestos, inspecciones, autorizaciones).       Inventario de vehículos con los datos necesarios para la gestión de residuos, tanto gestionados/ recolectados como generados.       Inventario de la vehículo sin vencimiento n ievolución (tarjeta técnica, permiso circulación).       Inventario de vehículo sin vencimiento a controlar (seguros, impuestos, inspecciones, autorizaciones).       Inventario de vehículos de vehículos de trab       Inventario de vehículos con vencimiento a controlar (seguros, impuestos, inspecciones, autorizaciones).       Inventario de vehículos de recursos       Consumos       Gestión de recursos       Consumos       Gestión de recursos       Consumos       Gestión de recursos       Consumos       Gestión de recursos       Consumos       Gestión de recursos       Consumos       Gestión de recursos       Consumos       Gestión de recursos       Consumos       Gestión de | Alaciones       Vehículos       Personal         Darques, cuartellilos, oficinas, aparcamientos, etc.       Braices, cuartellilos, oficinas, aparcamientos, etc.       Imaterimiento de la resultas       Imaterimiento de la resultas       Imaterimiento | Parques, cuartellilos, oficinas, aparcamientos, etc.       Vehículos       Personal         Parques, cuartellilos, oficinas, aparcamientos, etc.       Sectores de segetiona el servicio.       Ficha vehículos con los datos necesarios para la gestión de ralleres en los que se realiza el mantenimiento de la maquinaria.       Documentación del vehículos in vencimiento ni evolución (tarjeta teónica, permiso circulación).       Documentación de vehículos in vencimiento ni evolución (tarjeta teónica, permiso circulación).       Estores de residuos, tanto gestionados/ recolectados como generados.       Cestores du cortex de la maquinaria.       Cestores autorizados para la gestión de residuos, tanto gestionados/ recolectados como generados.       Cestores de residuos impuestos, inspecciones, autorizaciones).       Cestores de residuos de trabujadores con vencimiento a controlar (seguros, impuestos, inspecciones, autorizaciones).       Consumos de tallars y per destión de recursos consumos destión del servicio configurate de tallas y per destión de recursos consumos destión del servicio configurate de tallas y per destión de recursos consumos destión del servicio configurate de tallas y de terabujadores de trab Lucencias trab. Sustituciones y Trabajadores der Grupos trab. Vacaciones trab Grupos vacacion Turnos destidos de trabajadores de trabajadores de trabajadores de centro trabajo de trabajadores de centro trabajo de trabajadores de centro trabajo de trabajadores de centro trabajo de trabajadores de centro testado | Sectores       Vehículos       Personal         Darges, cuartelillos, oficinas, aparcamientos, etc. desed onde se gestiona el servicio.       Ficha vehículo con los datos necesarios para la gestión.       Tabajadores       Relación de talleres en los que se realiza el mantenimiento de la maquinaria.       Documentación del vehículo sin vencimiento ni evolución (tarjeta técnica, permiso circulación).       Tabajadores para la gestión.       Balas, vacaciones, permisos, ausen bisponibilidad de los trabajadores por los datos necesarios para la gestión de realidos, tanto gestionados / recolectados como generados.       Cestiones       Cestiones       Cestiones       Cestiones con vencimiento a controlar (seguros, impuestos, inspecciones, autorizaciones).       Cestiona de recursos       Consumos       Gestión del servicio       Configuración         VISIÓN       Aguacate (Replica producción) a - Gestión contrata ▼       Gestión de recursos       Consumos       Gestión del servicio       Configuración         Vistas ▼       informes       Trabajadores Gr       Grupos trab.       Grupos vacacion       Turnos presencl         Consultar       Vistas ▼       informes       Trabajadores       Trabajadores       Fecha inicio         Marcina de trabajadores       Marcina de trabajadores       Marcina de trabajadores       Consultor       Configuración         Trabajadores       Marcina de trabajadores       Trabajadores Gr       Grupos vacacion       Turnos presencl | Sectiones       Vehículos         Derros de trabajo       Parques, cuartellilos, oficinas, aparcamientos, etc. desde donde se gestiona el servicio.       Ficha vehículos con los datos necesarios par la gestión de talleres en los que se realiza el mantenimiento de la maquinaria.       Documentación del vehículos sin vencimiento ni evolución (tarjeta técnica, permiso circulación).       Documentación del vehículos sin vencimiento ni evolución (tarjeta técnica, permiso circulación).       Estados       Estados       Estados       Estados       Baja, vacaciones, permisos, ausencias, etc. Disponibilidad de los trabajadores por fecha         Martine gestionados/ recolectados como generados.       Cestión de recursos       Consumos       Gestión del servicio       Configuración         Veláculos       Martine de trabajo       Gestión contrata < Gestión de recursos | Partnes       Vehículos         Dargues, cuartellilos, oficinas, aparamientos, etc. desde donde se gestiona el servicio.       Ficha vehículo       Ficha vehículos con los datos necesarios par la gestión.         Talleres       Relación de talleres en los que se realiza el mantamimiento de la maquinaria.       Documentación del vehículos in vencimiento ni evolución (tarjeta técnica, permiso circulación).       Documentación del vehículos con los datos necesarios par la gestión.       Stados         Bestores de residuos       Cestiones       Cestiones       Cestiones       Cestiones con vencimiento a controlar (seguros, impuestos, inspecciones, autorizaciones).       Vencuence         Vencuence       Cestiones       Cestión de recursos       Consumos       Cestión del servicio       Configuración         Vencuence       Cestión de recursos       Consumos       Cestión del servicio       Configuración         Vencuence       Sustituciones y       Trabajadores Gr       Grupos trabajadores dr       Vencuence         Vencuence       Consumos       Cestión del servicio       Configuración       Celend Presenci       Celend Presenci         Vencuence       Consumos       Cestión del servicio       Configuración       Celend Presenci       Celend Presenci       Celend Presenci         Vence consumor       Vence servicio       Configuración       Celend Presenci< | Image: Participation of the state of the state of th | Jaciones       Vehículos       Personal       Otros         Catros de trabajo       Ficha vehículo       mentario de vehículos on los datos necesarios area la gastión.       Ficha vehículos       Ficha vehículos |

En cada apartado se informa de los datos necesarios para cada situación, pudiéndose adjuntar documentación a cada una de ellas.

A continuación se detalla el funcionamiento de cada uno de los apartados.

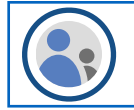

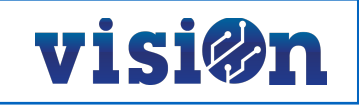

### 5.- ESTADOS.

Corresponden con las situaciones del trabajador informadas a la Seguridad Social. Básicamente se corresponde con el estado de "Activo", algún tipo de baja (Enfermedad, accidente, etc.) y la baja laboral en la empresa. La relación de los estados definidos actualmente es la que aparece en la siguiente imagen:

| Estados trabajadores 🛛 🐱 💋 🛛 📋 |                            |  |  |  |  |  |
|--------------------------------|----------------------------|--|--|--|--|--|
| Código                         | Denominación               |  |  |  |  |  |
| 11                             | Activo                     |  |  |  |  |  |
| 12 🔓                           | Baja enfermedad común      |  |  |  |  |  |
| 13                             | Baja por accidente laboral |  |  |  |  |  |
| 46                             | Sanción de empleo y sueldo |  |  |  |  |  |
| 57                             | Baja empresa               |  |  |  |  |  |
| 60                             | Jubilación parcial         |  |  |  |  |  |
| 63                             | Baja paternidad/maternidad |  |  |  |  |  |
| 99                             | Otros                      |  |  |  |  |  |

| Trabajador      | Código correspondiente                                                                                                    | Obligatorio |
|-----------------|----------------------------------------------------------------------------------------------------|-------------|
| Fecha de inicio | Fecha en la que comienza el estado                                                                                                    | Obligatorio |
| Estado          | Clasificación del estado                                                                                                    | Obligatorio |
| Fin previsto    | Fecha en la que se prevé el cambio de estado. Sólo es informativo.                                                                                                    | Opcional    |
| Sustituto       | Código del trabajador que le sustituye. Si se informa se aplicará en la gestión de las hojas de ruta sustituyendo al trabajador de baja en aquellos servicios a los que estuviese asignado. | Opcional    |

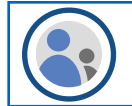

| nsertar Estados   | de trabajadores |              |           |                   |                       |
|-------------------|-----------------|--------------|-----------|-------------------|-----------------------|
| nsertar Estados ( | le trabajadores |              |           | 🗙 Cancelar 🗸 Acep | tar 🗸 Aceptar y Salir |
| Trabajador:       |                 |              |           |                   |                       |
| Fecha inicio: *   | 18/07/2017 👻    | Estado: *    |           | ✓ Final:          | Días:                 |
| Fin previsto:     | · · ·           | Sustitución: |           |                   |                       |
| Motivo Baja:      |                 |              |           |                   |                       |
| Turno:            |                 |              | Centro ti | rabajo:           |                       |
| Observaciones:    |                 |              |           |                   |                       |
|                   |                 |              |           |                   |                       |

Cuando un trabajador cambia de estado hay que dar de alta un nuevo registro con la nueva situación.

En el caso de que se informe una baja en la empresa se debe rellenar el motivo de la misma:

| Insertar Estados | s de trabajadores                                             | × |
|------------------|---------------------------------------------------------------|---|
|                  | 🗙 Cancelar 🗸 Aceptar V Salir                                  |   |
| Trabajador:      | *                                                             |   |
| Fecha inicio:    | : * 18/07/2017 👻 Estado: * 57 - Baja empresa 💌 Final: Días: 0 |   |
| Fin previsto:    | Sustitución:                                                  |   |
| Motivo Baja:     |                                                               |   |
| Turno:           |                                                               |   |
| Observaciones:   | 11 - Fin Contrato                                             |   |
|                  | 12 - Despido                                                  |   |
|                  | 13 - Jubilación Total                                         |   |
|                  | 14 - ERE                                                      |   |
|                  | 15 - Excedencia                                               | _ |
|                  | 16 - Baja voluntaria                                          |   |
|                  | 99 - Sin detallar                                             |   |

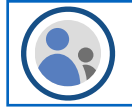

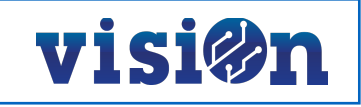

#### 6.- VACACIONES.

Periodos de disfrute de las vacaciones legales de los trabajadores.

Para posbilitar la gestión de los distintos grupos de vacaciones, turnos, etc. se puede informar dicha clasificación en cada periodo de disfrute. Para ello es necesario que previamente se creen dichos grupos en la pestaña de "Grupos Vacaciones". Como mínimo deberá existir uno.

|   | Grupo vaca | aciones 🛛 🖼           | 2              | =       | æ             |            |
|---|------------|-----------------------|----------------|---------|---------------|------------|
|   | Código     | Denomina              | cion           |         | Obs           | ervaciones |
| > | 11         | Diario Vacaciones anu | uales Julio    | Del 0   | 1/07 al 31/07 |            |
|   | 12         | Diario Vacaciones and | uales Agosto   | Del 0   | 1/08 al 31/08 |            |
|   | 13         | Diario Vacaciones anu | uales          | Del 0   | 1/09 al 01/10 |            |
|   | 14         | Diario Vacaciones anu | uales Turno 1  | Del 0   | 3/07 al 23/07 |            |
|   | 15         | Diario Vacaciones anu | uales Turno 2  | Del 2   | 4/07 al 13/08 |            |
|   | 16         | Diario Vacaciones and | uales Turno 3  | Del 1   | 4/08 al 03/09 |            |
|   | 17         | Diario Vacaciones anu | uales Turno 4  | Del 0   | 4/09 al 24/09 |            |
|   | 30         | SDF vacaciones anua   | les Julio      | Del 2   | 4/06 al 23/07 |            |
|   | 31         | SDF vacaciones anua   | les Agosto     | Del 2   | 9/07 al 26/08 |            |
|   | 32         | SDF vacaciones anua   | les Septiembre | e Del 2 | 7/08 al 30/09 |            |
|   | 99         | Sin detallar          |                |         |               |            |

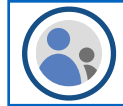

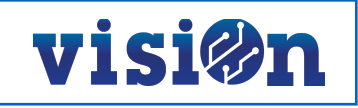

| Trabajador   | Código correspondiente                                                                                                    | Obligatorio |
|--------------|----------------------------------------------------------------------------------------------------|-------------|
| Fecha inicio | Primer día del periodo                                                                                                    | Obligatorio |
| Fecha fin    | Ultimo día del periodo                                                                                                    | Obligatorio |
| Grupo        | Clasificacación                                                                                                    | Obligatorio |
| Tipo de días | Laborables o naturales                                                                                                    | Obligatorio |
| Sustituto    | Código del trabajador que le sustituye. Si se informa se aplicará en la gestión de las hojas de ruta sustituyendo al trabajador de baja en aquellos servicios a los que estuviese asignado. | Opcional    |

| Insertar Trabajadores: Vacaciones |                                        | × |
|-----------------------------------|----------------------------------------|---|
|                                   | 🗙 Cancelar 🗸 Aceptar 🗸 Aceptar y Salir |   |
| Trabajador:                       | ▼                                      |   |
| Fecha Inicio: *                   | Fecha Fin: * Días: 0                   |   |
| Grupo: *                          | •                                      |   |
| Laborales/Naturales: *            | •                                      |   |
| Sustituto:                        | <b>*</b>                               |   |
| Observaciones:                    |                                        |   |
| Turno:                            | Centro trabajo:                        | ] |

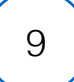

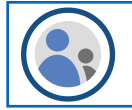

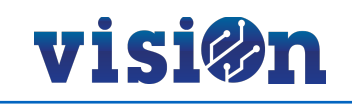

## 7.- LICENCIAS.

Días en los que el trabajador no acude al trabajo por licencias solicitadas (Médicos, asuntos propios, etc.), asusencias injustificadas, cambios, etc.

Se pueden informar periodos horarios o días completos. Los tipos de licencias existentes son los que se muestran en la imagen:

| Trabajadores: Tipos Licencias 🔣 💋 🦰 |        |                                   |  |  |  |
|-------------------------------------|--------|-----------------------------------|--|--|--|
|                                     | Código | Denominacion                      |  |  |  |
| >                                   | 15     | Dias / Horas sindicales           |  |  |  |
|                                     | 16     | Días de convenio                  |  |  |  |
|                                     | 17     | Reconocimiento médico             |  |  |  |
|                                     | 31     | Matrimonio                        |  |  |  |
|                                     | 32     | Matrimonio hijos o hermanos       |  |  |  |
|                                     | 33     | Muerte familiar (1)               |  |  |  |
|                                     | 34     | Muerte familiar (2)               |  |  |  |
|                                     | 35     | Enfermedad grave familiar (1)     |  |  |  |
|                                     | 36     | Enfermedad grave familiar (2)     |  |  |  |
|                                     | 37     | Muerte familiar (3)               |  |  |  |
|                                     | 38     | Nacimiento de hijos               |  |  |  |
|                                     | 41     | Asuntos propios                   |  |  |  |
|                                     | 42     | Asistencia a juicio               |  |  |  |
|                                     | 43     | Traslado de domicilio habitual    |  |  |  |
|                                     | 46     | Sanción                           |  |  |  |
|                                     | 47     | Permiso sin retribuir             |  |  |  |
|                                     | 48     | Permiso retribuido                |  |  |  |
|                                     | 52     | Visita Médico                     |  |  |  |
|                                     | 53     | Visita especialista               |  |  |  |
|                                     | 54     | Licencia Navidad                  |  |  |  |
|                                     | 55     | Ausencia no retribuida            |  |  |  |
|                                     | 56     | Ausencia injustificada            |  |  |  |
|                                     | 59     | Días libres                       |  |  |  |
|                                     | 61     | Ausencia justificada              |  |  |  |
|                                     | 70     | Libra por cambio de día           |  |  |  |
|                                     | 71     | Libra por cambio con un compañero |  |  |  |
|                                     | 72     | Día libre a devolver              |  |  |  |
|                                     | 73     | Libra por día trabajado por       |  |  |  |
|                                     | 80     | Libranza correturno (a extinguir) |  |  |  |
|                                     | 99     | Sin detallar                      |  |  |  |

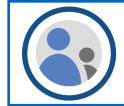

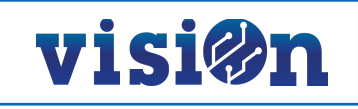

| Trabajador    | Código correspondiente                                                                                                    | Obligatorio |
|---------------|----------------------------------------------------------------------------------------------------|-------------|
| Tipo licencia | Clasificación                                                                                                    | Obligatorio |
| Fecha inicio  | Primer día del periodo                                                                                                    | Obligatorio |
| Hora inicio   | Hora de comienzo si el periodo no es diario                                                                                                    | Opcional    |
| Fecha fin     | Ultimo día del periodo                                                                                                    | Obligatorio |
| Hora fin      | Hora de final si el periodo no es diario                                                                                                    | Opcional    |
| Sustituto     | Código del trabajador que le sustituye. Si se informa se aplicará en la gestión de las hojas de ruta sustituyendo al trabajador de baja en aquellos servicios a los que estuviese asignado. | Opcional    |

| Insertar Trabajadores: Dias Licencias | ×                                                                                                    |
|---------------------------------------|----------------------------------------------------------------------------------------------------|
|                                       | 🗙 Cancelar 🗸 Aceptar 🗸 Aceptar y Salir                                                                                                    |
| Trabajador:                           | Tipo Licencia: *                                                                                                    |
| Fecha Inicio: 🗶 🚽 Hora Inicio:        | Fin: * Vera Fin: Vera Fin: |
| Sustituto:                            |                                                                                                    |
| Observaciones:                        | //                                                                                                    |
| Turno:                                | Centro trabajo:                                                                                                    |
|                                       |                                                                                                    |
|                                       |                                                                                                    |
|                                       |                                                                                                    |
|                                       |                                                                                                    |

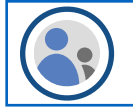

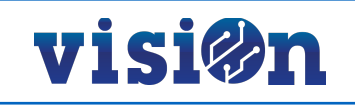

### **8.- SUSTITUCIONES.**

Días en lo que un trabajador acude a trabajar sin que le correspondiese hacerlo por su calendario. Al igual que en las licencias se pueden informar periodos horarios.

#### Existen tres posibilidades:

| Trabajadores: Tipos Sustituciones, Cambios 🔃 |        |                          |  |  |  |
|----------------------------------------------|--------|--------------------------|--|--|--|
|                                              | Código | Denominación             |  |  |  |
| >                                            | 10     | Cambio con un compañero  |  |  |  |
|                                              | 20     | Necesidades del servicio |  |  |  |
|                                              | 30     | Devolución día libre     |  |  |  |

| Trabajador    | Código correspondiente                                                                                                    | Obligatorio |
|---------------|----------------------------------------------------------------------------------------------------|-------------|
| Tipo licencia | Clasificación                                                                                                    | Obligatorio |
| Fecha inicio  | Primer día del periodo                                                                                                    | Obligatorio |
| Hora inicio   | Hora de comienzo si el periodo no es diario                                                                                                    | Opcional    |
| Fecha fin     | Ultimo día del periodo                                                                                                    | Obligatorio |
| Hora fin      | Hora de final si el periodo no es diario                                                                                                    | Opcional    |
| Cambiado con  | En el caso de que se elija la opción 10 se informará el código del trabajador con el que realiza el cambio. En este caso se considera a este trabajador como un periodo de libranza sin que sea necesario informar del mismo es en apartado correspondiente. | Opcional    |

| Insertar Trabajadores: Dias Sustituciones, Cambios |                                       |  |  |  |  |
|----------------------------------------------------|---------------------------------------|--|--|--|--|
|                                                    | 🗙 Cancelar 🗸 Aceptar Valir            |  |  |  |  |
| Trabajador:                                        | ▼ Tipo: * ▼                           |  |  |  |  |
| Inicio:                                            | * 🔹 Hora Inicio: 🔹 Fin: 🔹 Hora Fin: 🔹 |  |  |  |  |
| Cambiado con:                                      |                                       |  |  |  |  |
| Observaciones:                                     |                                       |  |  |  |  |
|                                                    |                                       |  |  |  |  |
| Turno:                                             | Centro trabajo:                       |  |  |  |  |
|                                                    |                                       |  |  |  |  |

Relación entre licencias y sustituciones: Para facilitar

| Licencia                                 | Sustitución                 |                                                                                                    |
|------------------------------------------|-----------------------------|----------------------------------------------------------------------------------------------------|
| 72 Día libre a devolver                  | 30 Devolución día libre     | Si una persona solicitó un día libre lo devuelve por la opción de sustituciones.                                                  |
| 73 Libranza por necesidades del servicio | 20 Necesidades del servicio | Si un trabajador libra sin que le corresponda por necesidades del servicio devolverá el día por sustituciones.                    |
|                                          | 10 Cambio con un compañero  | Si un trabajador libró por un cambio con un compañero devolverá el día con una sustitución del mismo tipo con el mismo compañero. |

Con esta clasificación de los absentismos podemos conocer los días en los un trabajador no estará disponible para el servicio por alguna de las causas detalladas.

Para poder completar el sistema debemos poder calcular las libranzas o periodos de descanso semanales, no asociados a vacaciones ni a licencias.

El funcionamiento se detalla en el documento: Gestión de turnos de presencia.